## Dr.Babasaheb Ambedkar Open University, Ahmedabad

## Online Admission Form (Spl.B.Ed.) ભરવા અંગે અગત્યની સૂચનાઓ

- પ્રવેશ માટે ઇચ્છુક પ્રવેશાર્થીએ પોતાની પ્રવેશ લાયકાત ચકાસ્યા બાદ જ E-pin મેળવવો.
- SpI.B.Ed. અભ્યાસક્રમમાં પ્રવેશ મેળવવા ઈચ્છતા પ્રવેશાર્થીએ E-PIN Generate કરી, મેળવેલ યુઝરનેઈમ-પાસવર્ડની મદદથી ડૉ. બાબાસાઢેબ આંબેડકર ઓપન યુનિવર્સિટીની વેબસાઈટ www.baou.edu.in પર આપેલ સ્પે. બી.એડ્. ઓનલાઈન એન્દ્રન્સ ટેસ્ટ એપ્લીકેશન લીંક પર સ્ચનાઓને અનુસરીને ક્રમબદ્ધ સોપાનોમાં અરજીની કાર્યવાઠી પૂરી કરવી. ઉમેદવારે ફોર્મની એન્ટ્રી Mozilla બ્રાઉઝરમાં જ કરવાની રઠશે. ફોર્મ ભરતા પઢેલાં શૈક્ષણિક લાયકાત માટેનાં તથા અન્ય જરૂરી તમામ Documents સ્કેન કરી યોગ્ય Sizeમાં સોફ્ટ કોપીમાં સાથે રાખવા. પરીણિત બઢેનોએ લગ્ન પછીના નામ અંગેની ગેઝેટની કોપી હોય, તો જ બદલાયેલ નામથી ફોર્મ ભરવું. જો તે ન હોય તો શૈક્ષણિક લાયકાત દર્શાવતી માર્કશીટમાં દર્શાવેલ નામથી જ ફોર્મ ભરવું. Online Form ભરતી વખતે કોઈ પણ પ્રકારની સમસ્યા જણાય કે ક્ષતિ થાય તો admission.info@baou.edu.in ઈ-મેલ ID પર Screen-Shot, Mobile No. User name અને Password સાથેનો ઈ-મેઈલ કરવો. થયેલ સમસ્યા જણાવવી જેથી તેનો ઉકેલ મળી શકે.

• Step-01 : Online Form ભરવા માટેની લીંક પર ક્લિક કરવું. જે પેજ ખુલે તેમાં સૂચના મુજબ નામ, જાતિ અને વિષયની વિગતો ભરવી. આ વિગતો એકવાર સબમીટ કર્યા પછી બદલી શકાશે નહિ, તેથી ધ્યાનપૂર્વક લખી યુઝરનેઈમ અને પાસવર્ડ આપીને સબમીટ કરો. આપેલ મેનુમાં "Sign-in" પર ક્લિક કરી યુઝરનેઈમ અને પાસવર્ડ આપવો.

• Step-02 : Sign-in કર્યા પછી Form Entry પર ક્લિક કરી દરેક વિગત કેપિટલ લેટર્સમાં ભરવી.

• Step-03 : Upload Documents મેનુમાં જઈ નીચે મુજબમાં Documents Upload કરવા. ધ્યાનમાં રાખો કે Documents ની Size વધુ ફશે, તો તેને Resize કરી પછી Upload કરવા.

1. પાસપોર્ટ સાઇઝનો ફોટો

2. ઉમેદવારની સહી

3. શાળા છોડ્યાનું પ્રમણપત્ર (સ્કૂલ લીવીંગ સર્ટિ.)

4. સ્નાતક ડિગ્રીની માર્કશીટ તથા પદવી પ્રમાણપત્ર (B.A./ B.COM./B.SC./B.E.)

5. અનુસ્નાતક ડિગ્રીની માર્કશીટ પદવી પ્રમાણપત્ર (M.A./M.COM./M.SC./M.E.)

- 6. RCI માન્ય ડિપ્લોમા કોર્સની માર્કશીટ
- 7. દિવ્યાંગ હોવા અંગેનું પ્રમાણપત્ર(PH) (જો લાગુ પડતું હોય તો)

8. દિવ્યાંગ વ્યક્તિના માતા-પિતા (જો લાગુ પડતું હ્રોય તો બાળકનું પ્રમાણપત્ર જોડવું)

9. કાસ્ટ સર્ટિફિકેટ (SC/ST/SEBC)

10. આધારકાર્ડની નકલ

11. EWS સર્ટિફિકેટ(જો લાગુ પડતું હ્રોય તો)

12. રાજ્ય બહારની યુનિવર્સિટીમાંથી સ્નાતક/અનુસ્નાતકની પદવી મેળવનાર ઉમેદવારે પ્રવેશ મેળવતા પહેલા (કાઉન્સેલિંગના સમયે) જે યુનિવર્સિટીમાંથી પદવી મેળવેલ હોય તે યુનિવર્સિટીનું ખરાઈનું પ્રમાણપત્ર રજૂ કરવાનું રહેશે. જે ઉમેદવાર ખરાઈનું પ્રમાણપત્ર રજૂ નહીં કરી શકે તો તેઓને પ્રવેશનો હક રહેશે નહિ.

• Step-04 : ડોક્યુમેન્ટ અપલોડ કર્યા બાદ પ્રવેશાર્થીને સ્ક્રીન પર પોતાના ભરેલ ફોર્મની વિગત જોવા મળશે. જો તેમાં સુધારો કે ક્ષતિ જણાય તો 'Edit Option' પર ક્લીક કરી સુધારો કરવાનો રહેશે તેમજ જો ક્ષતિ ન જણાય તો 'Final Admission Submission' પર ક્લિક કરવાનું રહેશે. જે કરવાથી પ્રવેશાર્થીનું e-Admission Form PDFમાં જનરેટ થશે. જેને પ્રિન્ટ કરી પ્રવેશાર્થીએ નીચે મુજબના ડોક્યુમેન્ટ અટેચ કરી પસંદ કરેલ સ્ટડી સેન્ટર પર આપેલ સમયમર્થાદામાં જમા કરાવવાનું રહેશે.

• Step-05 : પ્રિન્ટ કરેલ ફોર્મની સાથે ઉપર જણાવેલ તમામ ડોકયુમેન્ટસની Self-attested (સ્વયં પ્રમાણિત) કરી, કોપીનું બીડાણ કરી ડૉ. બાબાસાફેબ આંબેડકર ઓપન યુનિવર્સિટી, અમદાવાદ ખાતે સ્વખર્ચે પ્રવેશ વિભાગમાં રૂબરૂ અથવા રજીસ્ટર્ડ પોસ્ટથી સમયસર પહોંચે તે રીતે મોકલી દેવું. RCI માન્ય અભ્યાસક્રમનું ગુણપત્રક, ગ્રેજ્યુએટ, પોસ્ટ ગ્રેજ્યુએટ માર્કશીટની નકલ તથા પદવી, જાતિનું પ્રમાણપત્ર, દિવ્યાંગ(PH 60% વિકલાંગતાનું) પ્રમાણપત્ર, LC વગેરે સાથે બીડાણમાં મૂકવા. પ્રવેશ, પરીક્ષા અને અન્ય સ્યનાઓ માટે નિયમિત રીતે યુનિવર્સિટી વેબસાઈટ www.baou.edu.in જોવા વિનંતી.